## FOC Upgrade - kostenloses Upgrade einer Lizenz mit der Softwareverschlüsselung (Upgrade auf die Version GstarCAD 2015)

#### 1. Die Software GstarCAD 2015 herunterladen und installieren

wenn Sie GstarCAD 2015 auf dem ursprünglichen PC

> wählen Sie genauso wie auf dem Bild dargestellt

und hängen Sie die in GstarCAD 2015 generierte

ergänzen Sie die Bestellnummer / VS

Installationsdateien: www.gstarcad.de/download

#### 2. Das Registrierungsformular ausfüllen www.gstarcad.de/registrierung

auf der 3. Seite wählen Sie:

- a) wenn Sie die Version GstarCAD 2015 auf dem ursprünglichen PC installieren
- b) wenn Sie die Version GstarCAD 2015 auf einem anderen PC installieren

#### Lizenz Registrierung und Aktivierung

Art des Erwerbs / Antragsgrund \*

- NEW LICENSE die erste Lizenzaktivierung\*
- UPGRADE Aktualisierung / Übergang von einer älteren Version\*\*
- FOC UPGRADE -Aktualisierung im Rahmen der Subscription\*\*
- O X-GRADE Übergang von Standard zu Professional
- O TRIAL Verlängerung der Testzeit
- REINSTAL komplette Neuinstallation des OS/PC\*\*\*
- O CHANGE PC Wechsel / Hardware Upgrade\*\*\*
- OTHER -ein anderer Grund für die erneute Aktivierung\*\*\*\*

#### Anleitung für Generieren einer XML Datei

a)

 $\geq$ 

≻

installieren

XML Datei an

Wird gleichzeitig mit der Aktualisierung auch der PC gewechselt? \*

 Nein, die neue Version wird auf dem ursprünglichen PC benutzt

Ja, die neue Version wird auf einem neuen PC benutzt

Bestellungsnummer / VS \*

```
Muss mindestens 4 Zeichen aufweisen. Aktuell: 0 Zeichen.
```

XML Applikationsdatei zum neuen Antrag anhängen \*
Datei auswählen Keine ausgewählt

Nächste Seite Zurück

## b) wenn Sie die Version GstarCAD 2015 auf einem anderen PC installieren

- Ergänzen Sie die Bestellnummer / VS
- wählen Sie eine von der Möglichkeiten:
  - die alte Lizenz exportieren und zurückgeben (s. Anleitung unten)
  - die ursprüngliche Lizenz ist nichtmehr verfügbar
- Hängen Sie die XML Datei / -en an

#### Anleitung für Lizenz Export

Anleitung für Generieren eines neuen Antrages - XML Datei

#### Lizenz Registrierung und Aktivierung

Art des Erwerbs / Antragsgrund \*

- NEW LICENSE die erste Lizenzaktivierung\*
- UPGRADE Aktualisierung / Übergang von einer älteren Version\*\*
- FOC UPGRADE -Aktualisierung im Rahmen der Subscription\*\*
- X-GRADE Übergang von Standard zu Professional
- TRIAL Verlängerung der Testzeit
- REINSTAL komplette Neuinstallation des OS/PC\*\*\*
- CHANGE PC Wechsel / Hardware Upgrade\*\*\*
- OTHER -ein anderer Grund für die erneute Aktivierung\*\*\*\*

Wird gleichzeitig mit der Aktualisierung auch der PC gewechselt? \*

Nein, die neue Version wird auf dem ursprünglichen PC benutzt

Ja, die neue Version wird auf einem neuen PC benutzt

Bestellnummer / VS \*

Muss mindestens 4 Zeichen aufweisen. Aktuell: 0 Zeichen.

Rückgabe der ursprünglichen (alten) Lizenz \*

- die alte Lizenz exportieren und zurückgeben\*
- die ursprüngliche Lizenz ist nicht mehr verfügbar\*\*

XML Applikationsdatei zum neuen Antrag anhängen \*
Datei auswählen Keine ausgewählt

Nächste Seite Zurück

 starten Sie die Software GstarCAD, falls sich der Aktivierungsprozess nicht automatisch öffnet, wählen Sie im Menü "Hilfe" (Help) die Möglichkeit "Registrieren" (Registration) Wählen Sie Einzelplatzlizenz (Stand-alone) und Softwareverschlüsselung (Software-encryption)

| 🥕 GstarCAD Register(Die Testphase wird in 0 Tagen au |
|------------------------------------------------------|
| Einzelplatz<br>C Hardware-Encryption                 |
| <ul> <li>Software-Encryption(Flexnet)</li> </ul>     |
| Netzwerk<br>C Hardware-Encryption                    |
| C Software-Encryption(Flexnet)                       |
| Weiter                                               |

2. im folgenden Dialogfenster geben Sie beim Schritt 1 die erhaltene Seriennummer (Sie finden sie in der Rechnung und auch in der E-Mail) ein:

| P | Aktivierung         |   |
|---|---------------------|---|
|   | Schritt1:           |   |
|   | -0000-0300 Erzeugen |   |
|   | Schritt2:           |   |
|   | Schritt3:           |   |
|   | Browse              |   |
|   | Aktivieren Beenden  | ] |

3. klicken Sie auf "Erzeugen" rechts und es wird ein Dialogfenster zum Speichern der XML Datei des Aktivierung Antrages angezeigt. Speichern Sie die Datei (z. B. auf den Desktop)

| 2                                  | :                       | Speichern unter  |             |                   |            |     |
|------------------------------------|-------------------------|------------------|-------------|-------------------|------------|-----|
| € ∋ - ↑ 占 • 0                      | Computer 🕨 Windows (C:) |                  | v C         | Windows (C:) d    | urchsuchen | Q   |
| Organisieren 👻 Neu                 | er Ordner               |                  |             |                   | •== •      | 0   |
| SkyDrive ^                         | Name                    | Änderungsdatu 🔻  | Тур         | Größe             |            |     |
| 🔚 Zuletzt besucht                  | Benutzer                | 20.04.2014 08:18 | Dateiordner |                   |            |     |
|                                    | CadProfi                | 23.07.2014 08:26 | Dateiordner |                   |            |     |
| 词 Bibliotheken                     | inetpub                 | 04.08.2012 00:39 | Dateiordner |                   |            |     |
| D 🔛 Bilder                         | Intel                   | 24.02.2014 10:43 | Dateiordner |                   |            |     |
| Dokumente                          | PerfLogs                | 26.07.2012 09:33 | Dateiordner |                   |            |     |
| ▷ 🚽 Musik                          | Programme               | 08.07.2014 07:59 | Dateiordner |                   |            |     |
| Videos                             | 🕕 Programme (x86)       | 19.06.2014 08:27 | Dateiordner |                   |            |     |
|                                    | 🕕 sources               | 22.04.2014 14:14 | Dateiordner |                   |            |     |
| Computer                           | 🔢 SWSetup               | 18.07.2014 07:50 | Dateiordner |                   |            |     |
| ▷ ■ Windows (C:) ▷ ■ RECOVERY (D:) | 🔑 Windows               | 22.04.2014 14:15 | Dateiordner |                   |            |     |
| > 🙀 Netzwerk                       |                         |                  |             |                   |            |     |
| Datei <u>n</u> ame:                | -0000-0300              |                  |             |                   |            |     |
| Datei <u>t</u> yp: XML             | . File (*.xml)          |                  |             |                   |            |     |
| Ordner ausblenden                  |                         |                  |             | <u>S</u> peichern | Abbreck    | nen |

4. Die generierte XML Datei fügen Sie ins Registrierungsformular (<u>www.GstarCAD.de/registrierung</u>) ein, füllen Sie alle anderen Informationen und senden ab

# Innerhalb von 2 Werktagen bekommen Sie die Aktivierungsdatei - "resp-act.xml", die Sie auf Ihren Desktop speichern und dann den letzten Schritt des Aktivierungsprozesses ausführen.

5. Nachdem Sie die Aktivierungsdatei von uns erhalten, folgen Sie dem ersten Punkt und in dem folgenden Dialogfenster geben Sie durch "Browse" Taste beim Schritt 3 die gespeicherte XML Aktivierungsdatei xxxx-xxxxxxxx-xxxx-xxxx-xxxx-resp-act.xml. und klicken Sie auf Aktivieren. Anschließend wird Sie die Software über die erfolgreiche Aktivierung informieren und zum Neustart auffordern.

| P | Aktivierung                                                                                                    |
|---|----------------------------------------------------------------------------------------------------|
| ſ | Schritt1:<br>Geben Sie die vom Händler erhaltene Serien-Nummer ein, um die xml Registrierungsdatei zu erzeugen.                                                                                              |
|   | Erzeugen                                                                                                    |
| ſ | Schritt2:                                                                                                    |
|   | Senden Sie die Registrierungsdatei aus Schritt 1 per Email an Ihren Software Händler. Sie erhalten dann eine Aktivierungsdatei retour.<br>Nach Erhalt gehen Sie dann zu Schritt 3 um GstarCAD zu aktivieren. |
| Γ | Schritt3:                                                                                                    |
|   | Erhaltene Aktivierungsdatei für GstarCAD übernehmen                                                                                                    |
|   | C:\Users\Browse                                                                                                    |
|   | Aktivieren Beenden                                                                                                    |

# Lizenz Return - Softwareverschlüsselung

1. in Windows klicken Sie auf die Taste Start - Alle Programme, im Ordner GstarCAD (bzw. Gstarsoft) klicken Sie auf GstarCAD License Manager.

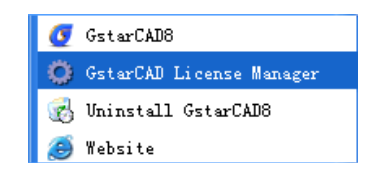

2. Dialogfenster GstarCAD License Manager zeigt aktive Lizenzen, wählen Sie die Lizenz, die Sie zurückgeben möchten und klicken Sie auf More (bzw. Return/Repair - abhängig von der Version)

| Product/Edition/Language | Serial Number                                                                      | Fulfillment Type     | Status  | Ex  | Fulfillment ID                                  | Trustflag     |
|--------------------------|------------------------------------------------------------------------------------|----------------------|---------|-----|-------------------------------------------------|---------------|
| istarCAD Pro/2012/ENG    | 0701-DC07-0000-0100-FD91-8701-0000-0400<br>2901-DD07-0000-0100-DBCB-9C01-0000-FE7E | Publisher Activation | Enabled | per | 0701-DC07-0000-0100-FD<br>2901-DD07-0000-0100-D | FULLY TRUSTED |
| istarCAD Pro/8/ENG       | D601-DD07-0000-0100-201A-5A00-0000-0400                                            | Publisher Activation | Enabled | per | D601-DD07-0000-0100-20                          | FULLY TRUSTED |
|                          |                                                                                    |                      |         |     |                                                 |               |
|                          |                                                                                    |                      |         |     |                                                 |               |
|                          |                                                                                    |                      |         |     |                                                 |               |
|                          |                                                                                    |                      |         |     |                                                 |               |
|                          |                                                                                    |                      |         |     |                                                 |               |
|                          |                                                                                    |                      |         |     |                                                 |               |
|                          |                                                                                    |                      |         |     |                                                 |               |
|                          | Online Borrow                                                                      | Online Return        | Γ       | 1   | vlore                                           | Exit          |
|                          |                                                                                    |                      |         |     |                                                 |               |
| V.                       | Online Borrow                                                                      | Online Return        |         | 1   | More                                            | Exit          |

Exit

| C Return/Repair D | Borrow | Return Borrowed |
|-------------------|--------|-----------------|
|-------------------|--------|-----------------|

### 3. Dann auf die Taste Generate

| D601-DD07-0000-0100-     | 201A-5A00-0000-0400 | Generate |
|--------------------------|---------------------|----------|
|                          | Browse              | Process  |
| epair                    |                     |          |
| epair<br>Fulfillment ID: |                     | Generate |

4. Speichern Sie die Datei (die Datei ist in Form der Seriennummer und der Endung "return.xml")

| Organize 👻 Nev                                                                 | folder                                                                                                    | <b>]</b> Ξ <b>•</b> | 0 |
|--------------------------------------------------------------------------------|----------------------------------------------------------------------------------------------------|---------------------|---|
| Homegroup<br>Computer<br>Corputer<br>So (C:)<br>New Volume (I<br>New Volume (I | Name                 Drivers              ExtendCmd              Ents              Ents              PrintStyles              Support              ToolPalettes             UserDataCache             D601-D007-0000-0100-201A-5A00-0000-0400             D601-D007-0000-0100-201A-5A00-0000-0400             D601-D007-0000-0100-201A-5A00-0000-0400-res | p-act               |   |
| File name:<br>Save as type:                                                    | ←                                                                                                    | Save Cancel         | • |